# คู่มือการใช้งาน

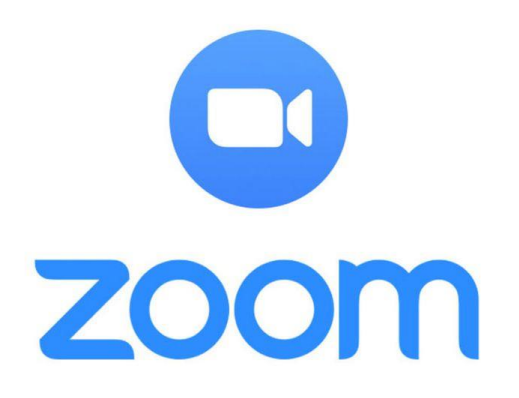

### สารบัญ

| การติดตั้ง Application Zoom | 1 |
|-----------------------------|---|
| การสมัครสมาชิก Zoom         | 4 |
| การเข้าใช้งาน Zoom          | 8 |

## การติดตั้ง Application Zoom

#### สำหรับมือถือและ Tablet ดาวน์โหลดได้ที่

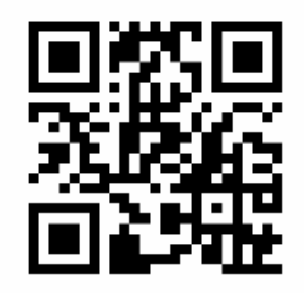

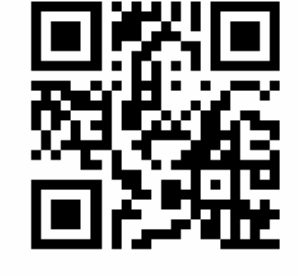

QR Code ZOOM Cloud Meetings สำหรับ IOS QR Code ZOOM Cloud Meetings สำหรับ Android

#### สำหรับคอมพิวเตอร์

| 1. เข้าสู่เว็บไซต์ www.zoom.us                                                                                                    |                                                 |
|----------------------------------------------------------------------------------------------------|-------------------------------------------------|
| O Video Conferencing, Web Confer X +                                                                                                    | - o ×                                           |
| ← → C                                                                                                    | 🖈 💿 🖪 🧔 i                                       |
| 🛗 Apps 🕲 City Glide : No mor 🎕 ตาวนโหลด   สาขาดอน 📕 บันทึกแล้งปัญหาการ์ได้ 🛅 รรยบแล้งปัญหาการ์ได้เ ★ Bookmarks 👔 Facebook 🔞 วิธิหตสอบเตรือง Sams 🤤        | 0 Notifications »                               |
| RB                                                                                                    | QUEST A DEMO 1.888.799.9666 RESOURCES - SUPPORT |
| ZOOM SOLUTIONS - PLANS & PRICING CONTACT SALES JOIN A MEETING HO                                                                                          | STAMEETING - SIGN IN SIGN UP, IT'S FREE         |
| We have developed resources to help you through this challenging time. Click here to learn more                                                           | ×                                               |
|                                                                                                    |                                                 |
| Educating Over Zoom                                                                                                    | 31                                              |
| Zoom is removing the 40 min time limit on our Basic free account<br>for K-12 schools affected by COVID-19. Click 'Request Offer' for<br>more information. |                                                 |
| Request Offer Resources                                                                                                    |                                                 |
|                                                                                                    |                                                 |
| Learning made easy. Our Zoom experts offer sessions daily on all things Zoo                                                                               | m. Register N.                                  |
| # P # C fi 🚄 💿 🖪 C 💿 💽 🚾                                                                                                    | x <sup>R</sup> へ 記 (小) 🗗 ENG 9:20<br>7/5/2563 🖣 |

2. เข้าเมนู RESOURCES > Download Zoom Client

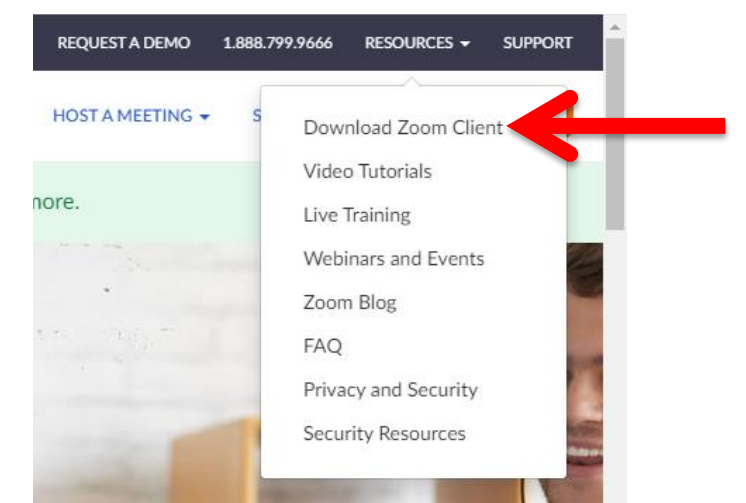

กดปุ่ม download ที่ zoom client for meetings

| Download Center - Zoom × +                            |                                                                                                    |                                                                               |                    |                               | - o ×                 |
|-------------------------------------------------------|----------------------------------------------------------------------------------------------------|-------------------------------------------------------------------------------|--------------------|-------------------------------|-----------------------|
| ← → C 🔒 zoom.us/download#client_4meeting              |                                                                                                    |                                                                               |                    |                               | 🖈 👅 🖪 🦚 i             |
| 🛗 Apps 😋 City Glide : No mor 🚔 ดาวน์โพลด ( ดาชาตชอน 🗧 | บันทึกแจ้งปญหาการ์โซ้ 🥫 ระบบแจ้งปญหาการ์โซ้ะ                                                                                             | \star Bookmarks 📑 Facebook                                                    | 🐯 58намоциябы Sams | O Notifications               | » 🔋 🙁 Other bookmarks |
|                                                       |                                                                                                    |                                                                               |                    | REQUEST A DEMO 1.888.799.9666 | RESOURCES - SUPPORT   |
| ZOOM SOLUTIONS - PLANS & PRICING                      | CONTACT SALES                                                                                                    |                                                                               | JOIN A MEETING     | HOST A MEETING + SIGN IN      | SIGN UP, IT'S FREE    |
|                                                       | Download Center                                                                                                    |                                                                               | Download for IT.   | Admin •                       |                       |
| $\rightarrow$                                         | Zoom Client for Meetin<br>The web browser client will download aut<br>meeting, and is also available for manual d<br>Download Version 5/ | ngs<br>smattcally when you start or join<br>ownload here.<br>0.1 (23502.0430) | your first Zoom    |                               |                       |

4. Browser จะดาวน์โหลด โปรแกรมมา โดยแสดงสถานะอยู่ด้านล่าง เมื่อดาวน์โหลดเสร็จให้ทำการคลิ๊ก เพื่อติดตั้ง

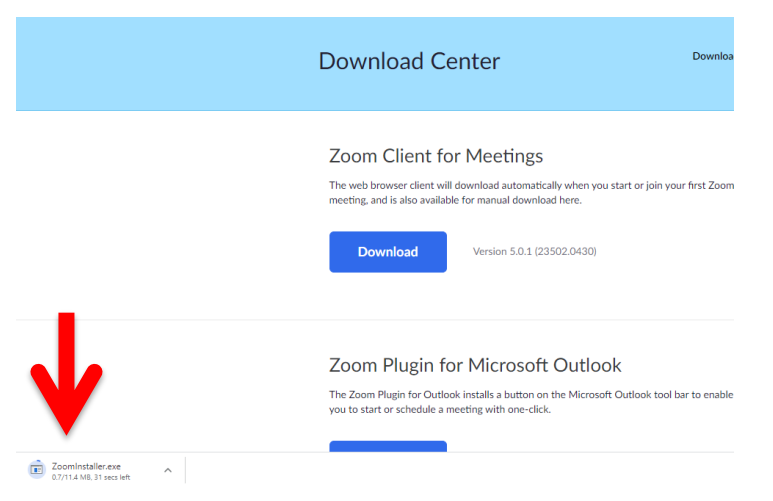

5. โปรแกรมเริ่มทำการติดตั้ง เมื่อติดตั้งเสร็จ โปรแกรมจะแสดงหน้าจอดังภาพ พร้อมใช้งาน และ สามารถใช้งานได้อีกครั้งโดยดับเบิ้ลคลิ๊กที่ short cut บนหน้าจอ desktop ได้ทันที

| Zoom Cloud Meetings |                             | _ | × |
|---------------------|-----------------------------|---|---|
|                     | zoom                        |   |   |
|                     | Join a Meeting              |   |   |
|                     | Sign In                     |   |   |
|                     |                             |   |   |
|                     |                             |   |   |
|                     | Version: 5.0.1 (23502.0430) |   |   |

#### การสมัครสมาชิก Zoom

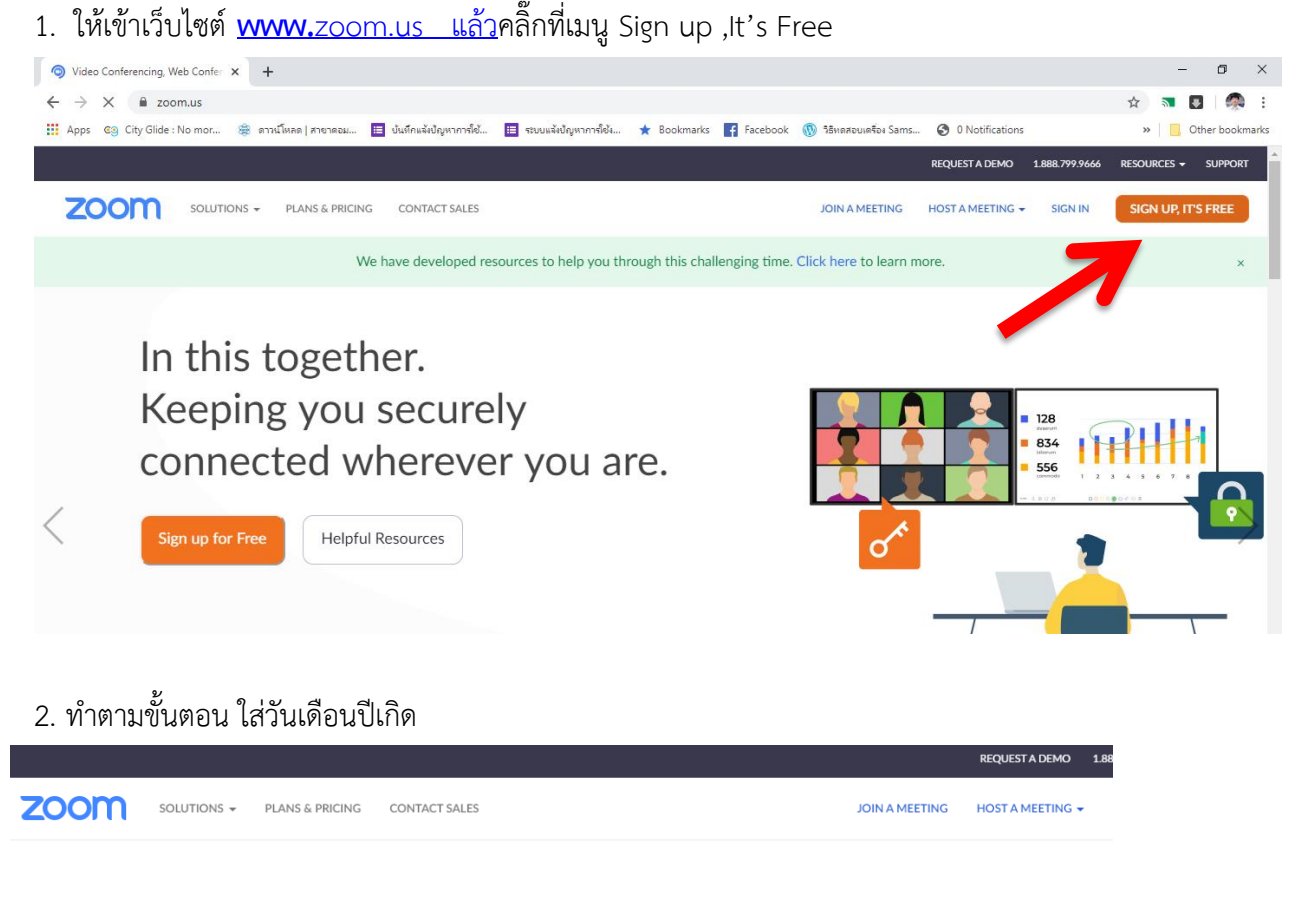

For verification, please confirm your date of birth.

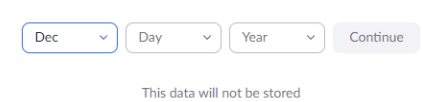

3. สมัครโดยการกรอก e-mail หรือ ผูกบัญชีกับ account ต่างๆได้ ตัวอย่างนี้แนะนำให้กรอก e-mail

| Sign Up Free                                                         |  |  |  |
|----------------------------------------------------------------------|--|--|--|
| Your work email address                                              |  |  |  |
|                                                                      |  |  |  |
| protected by reCAPTCHA and the Privacy Policy and Terms<br>ce apply. |  |  |  |
| Sign Up                                                              |  |  |  |
| Already have an account? Sign in.                                    |  |  |  |
|                                                                      |  |  |  |
| or                                                                   |  |  |  |
| Sign in with SSO                                                     |  |  |  |
| Sign in with Google                                                  |  |  |  |
|                                                                      |  |  |  |
|                                                                      |  |  |  |

4. กรอกอีเมลล์ แล้วกด Sign Up

#### Sign Up Free

| Your work ema                          | il address                                      |
|----------------------------------------|-------------------------------------------------|
| plevp82@gm                             | ail.com                                         |
| Zoom is protected<br>of Service apply. | I by reCAPTCHA and the Privacy Policy and Terms |
|                                        | Sign Up                                         |
| /                                      | at eady have an account? Sign in.               |

5. Verify โดยการเลือกรูปตาม หัวข้อที่ให้มา แล้วกด verify

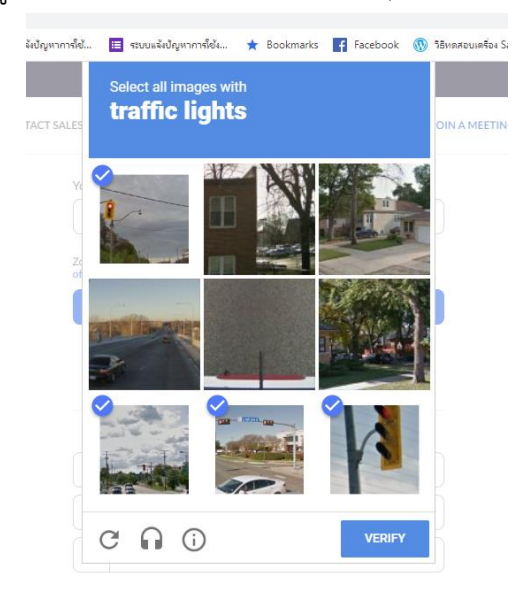

6. ทาง zoom จะแจ้งว่าได้ส่งเมลล์ยืนยันตัวตน ให้เข้าไปยืนยันตัวตนในเมลล์ของตัวเองที่ได้ทำการสมัคร

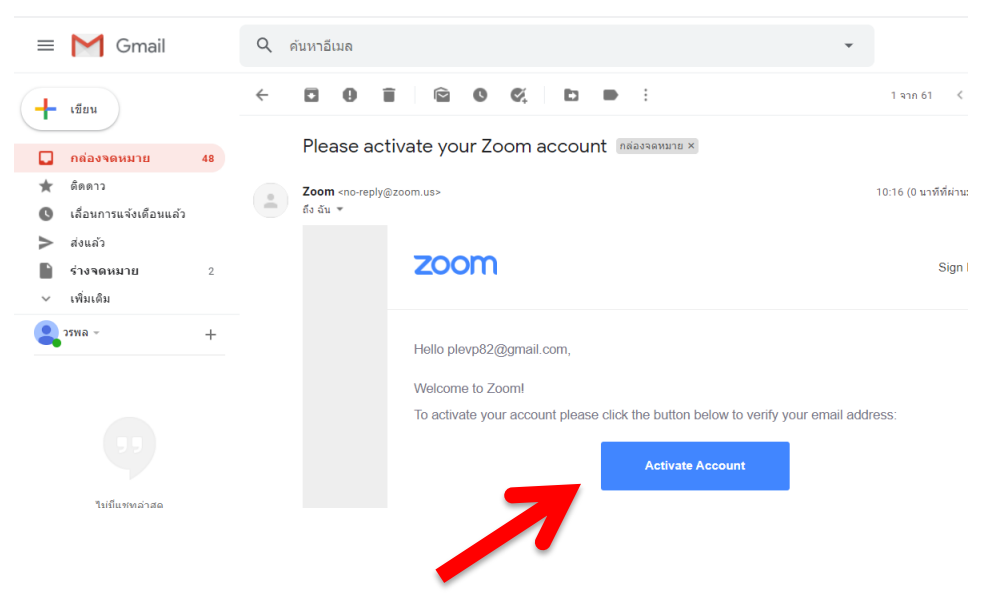

| zoom           | SOLUTIONS - PLANS & PRICING CONTACT SALES                                                               |                                                 | JOIN A MEETING | но |
|----------------|----------------------------------------------------------------------------------------------------|-------------------------------------------------|----------------|----|
|                | Ar                                                                                                    | re you signing up on behalf of a sch            | ool?           |    |
|                |                                                                                                    |                                                 |                |    |
|                |                                                                                                    | ) tes () No                                     |                |    |
|                |                                                                                                    | Continue                                        |                |    |
|                |                                                                                                    |                                                 |                |    |
|                |                                                                                                    |                                                 |                |    |
|                |                                                                                                    | REQUE                                           | STAI           |    |
| à PRI          | CING CONTACT SALES                                                                                      | JOIN A MEETING HOST A                           | MEI            |    |
|                |                                                                                                    |                                                 |                |    |
|                | 1 Terms and Conditions 2 Account Info                                                                   | 3 Invite Colleagues 4 Test Meeting              |                |    |
|                |                                                                                                    |                                                 |                |    |
|                | Please fill out the following form, r                                                                   | eview, and accept the below terms               |                |    |
|                | First Name                                                                                              | Last Name                                       |                |    |
|                | lah Titla                                                                                               | School Name                                     |                |    |
|                |                                                                                                    |                                                 |                |    |
|                | Email Address Issued to You by Your School                                                              |                                                 |                |    |
|                |                                                                                                    |                                                 |                |    |
|                | Zoom requires your email address to match the do                                                        | omain of the school you represent               |                |    |
|                | <ul> <li>I agree to use Zoom Education K-12 solely for<br/>school and its students</li> </ul>           | educational purposes for the benefit of my      |                |    |
|                | I accept the Terms of Service                                                                           |                                                 |                |    |
|                | I consent to the information practices describe     Policy                                              | ed in Zoom's K-12 Schools & Districts Privacy   |                |    |
|                | <ul> <li>I verify that I am authorized to create an account</li> </ul>                                  | unt on behalf of the school named above         |                |    |
|                | Back                                                                                                    | Continue                                        |                |    |
|                |                                                                                                    |                                                 |                |    |
| LANS & PRICING | CONTACT SALES                                                                                           | School Name                                     | HOST A MEET    |    |
|                |                                                                                                    |                                                 |                |    |
|                | Email Address Issued to You by Your School                                                              |                                                 |                |    |
|                | Zoom requires your email address to match the                                                           | domain of the school you represent              |                |    |
|                | ✓ I agree to use Zoom Education K-12 solely f                                                           | or educational purposes for the benefit of my   |                |    |
|                | school and its students                                                                                 |                                                 |                |    |
|                | <ul> <li>I accept the Ierms of Service</li> <li>I consent to the information practices descr</li> </ul> | ibed in Zoom's K-12 Schools & Districts Privacy |                |    |
|                | Policy                                                                                                  | ount on babalf of the school associations       |                |    |
|                | You cannot proceed to sign up unless you review                                                         | wand accept the K-12 Schools & District Privacy |                |    |
|                | Policy and Terms of Service                                                                             | Continue                                        |                |    |
|                |                                                                                                    |                                                 |                |    |

7. เมื่อกดปุ่ม Activate Account จะเปิดหน้าใหม่ขึ้นมา ให้ใส่ข้อมูลตามข้อมูลจริง

# 8. ตั้งค่ารหัสการเข้าใช้ ต้องประกอบไปด้วย ตัวอักษรพิมพ์เล็ก พิมพ์ใหญ๋ และตัวเลข จากนั้นกด continue เสร็จการสมัครเข้าใช้งาน

|                                           | REQUEST A DEMO 1.888.799.9666 RESOURCES - SUPPORT                                                                                        |
|-------------------------------------------|----------------------------------------------------------------------------------------------------|
| SOLUTIONS - PLANS & PRICING CONTACT SALES | SIGN UP, IT'S FREE                                                                                                    |
|                                           | Hi, <b>ple***</b> @* <b>**com</b> . Your account has been successfully created. Please list your name and create a password to continue. |
|                                           | วรพล                                                                                                    |
|                                           | ไพวิโรจน์                                                                                                    |
|                                           | ••••••                                                                                                    |
|                                           | Password must:                                                                                                    |
|                                           | Have at least 8 characters     Have at least 1 letter (a, b, c)                                                                          |
|                                           | <ul> <li>Have at least 1 number (1, 2, 3)</li> <li>Include both Upper case and Lower case characters</li> </ul>                          |
|                                           |                                                                                                    |
|                                           | ••••••                                                                                                    |
|                                           | By signing up, I agree to the Privacy Policy and Terms of Service.                                                                       |
|                                           |                                                                                                    |
|                                           | Continue                                                                                                    |
|                                           |                                                                                                    |
|                                           |                                                                                                    |

#### การเข้าใช้งาน Zoom

| Zoom Cloud Meetings |                             | _ | × |
|---------------------|-----------------------------|---|---|
|                     | zoom                        |   |   |
|                     | Join a Meeting              |   |   |
|                     | Sign In                     |   |   |
|                     |                             |   |   |
|                     |                             |   |   |
|                     | Version: 5.0.1 (23502.0430) |   |   |

1. เมื่อเปิดโปรแกรม zoom จะขึ้นหน้าจอดังภาพ

- โปรแกรมจะให้เลือก ว่าจะ Join ทันที หรือ sign in หากยังไม่ได้สมัครสมาชิก zoom ให้ทำการ สมัครสมาชิกก่อน เพื่อให้ผู้เข้าอบรม สามารถตั้งค่าโปรไฟล์ ได้ เช่น ชื่อ รูปสมาชิก
- 3. ให้เลือก Sign In

| Sign In             |         |    |   |                     |
|---------------------|---------|----|---|---------------------|
| Enter your email    |         |    | ٩ | Sign In with SSO    |
| Enter your password | Forgot? | or | G | Sign In with Googl  |
| Keep me signed in   | Sign In | (  | f | Sign In with Facebo |

กรอก e-mail และ password ที่ได้สมัครไว้

4. เมื่อ Sign in แล้ว จะพบกับโปรแกรมดังภาพ

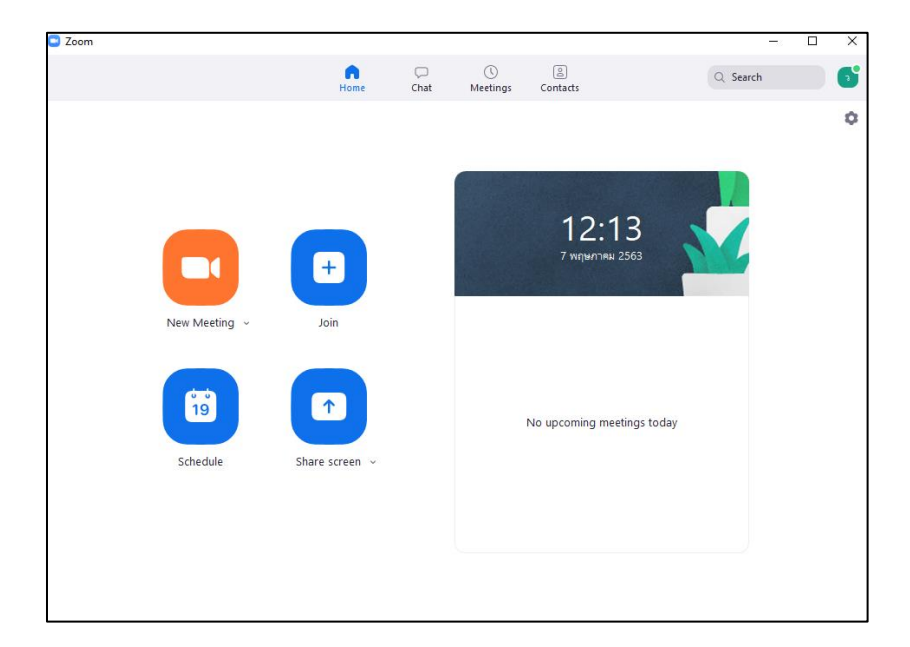

5. กด Join เพื่อเข้าสู่ห้องการอบรม โดยกรอก รหัส Meeting ID ที่ได้รับมา <sup>2</sup> Zoom ×

| Enter meeting ID o  | or personal link name |
|---------------------|-----------------------|
| วรพล ไพวิโรจน์      |                       |
| Do not connect to a | audio                 |
| _                   |                       |

6. โปรแกรมจะตรวจสอบ เสียง ไมค์ และ กล้อง ในเครื่องคอมพิวเตอร์ และจะถามว่าเปิดเครื่อง

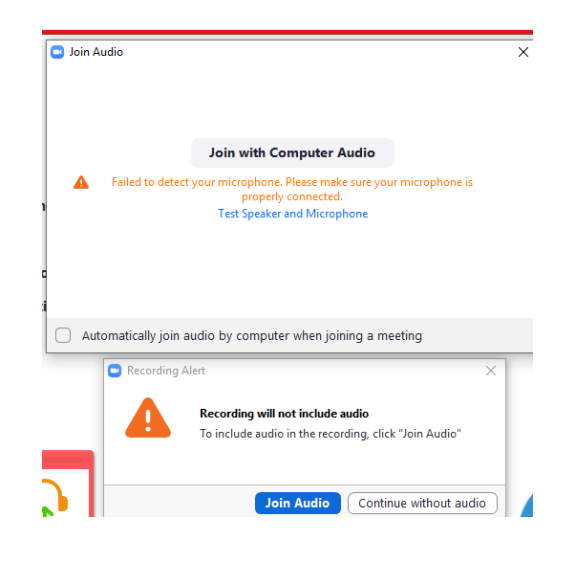

ให้ Join โดยปิดไมค์ไว้ก่อน และเปิดกล้อง

7. รูปหน้าจอของโปรแกรม

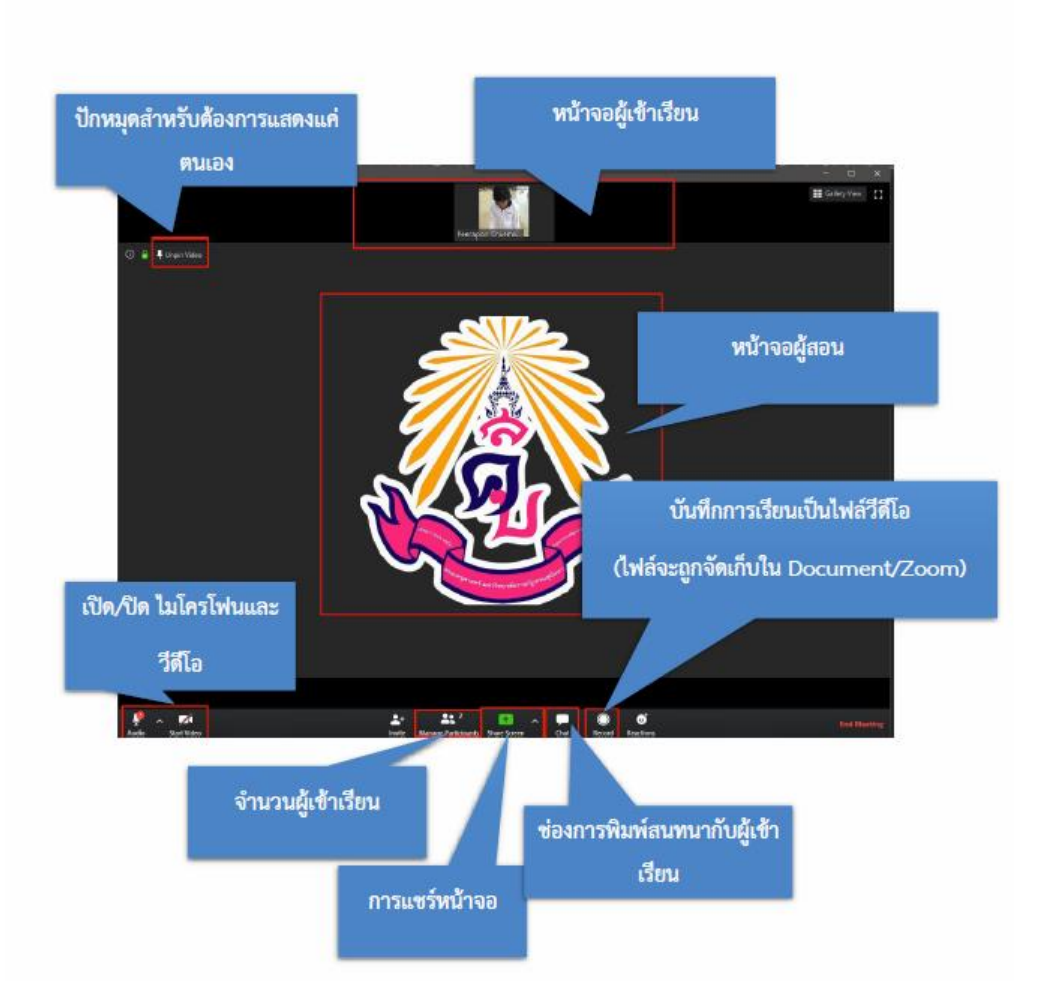